## 近代プロセス入稿システムアップロード方法

手順1

当社のホームページまたは、http://nyukou.kindaiprocess.co.jp にアクセスして下さい。

手順 2

下記の画面に進みましたら、事前に通知されている ID と PW を入力してログイン ボタンをクリックして下さい。

| 近代プロセス <sub>株式会社</sub> ファイル入稿システム<br>File Server       |
|--------------------------------------------------------|
| IDとパスワードをご記入の上、<br>「ログイン」ボタンを押してください。                  |
| ID                                                     |
| ロダイン リセット                                              |
| Select of language Japanese ▼ Change<br>パスワードを忘れた方はこちら |

## 手順 2

ログインすると以下のような画面になりますので、プロジェクト選択の項目より 御社名を選択して下さい。

| Eile Server                                                                                                    |                  | 様 | 前回ログイン 2016/11/28 18:40 | d <sup>お</sup> バージョン情報 | ロヘルプ | ログアウト |
|----------------------------------------------------------------------------------------------------|------------------|---|-------------------------|------------------------|------|-------|
| B2 ファイル共有     * オブション       プロジェクト選ば     最新ファイル一覧       ●     ●       ●     ●       ●     ●       ●     ●       ●     ●       ●     ●       ●     ●       ●     ●       ●     ●       ●     ●       ●     ●       ●     ●       ●     ●       ●     ●       ●     ●       ●     ●       ●     ●       ●     ●       ●     ●       ●     ●       ●     ●       ●     ●       ●     ●       ●     ●       ●     ●       ●     ●       ●     ●       ●     ●       ●     ●       ●     ●       ●     ●       ●     ●       ●     ●       ●     ●       ●     ●       ●     ●       ●     ●       ●     ●       ●     ●       ●     ●       ●     ●       ●     ●       ●     ● <td><b>新</b>苑 这</td> <td></td> <td></td> <td></td> <td></td> <td></td> | <b>新</b> 苑 这     |   |                         |                        |      |       |
| フォルダ機造         ダウンロー<br>ド回数         ファイル名                                                                                                    | 更新者 サイズ 更新日 コメント |   |                         |                        |      |       |

手順3

プロジェクト選択で御社名を選択すると以下のような画面になります。

アップロードボタンをクリックすると以下のウインドウが表示されるので、ファイ ルを選択ボタンを押してファイルを選択します。

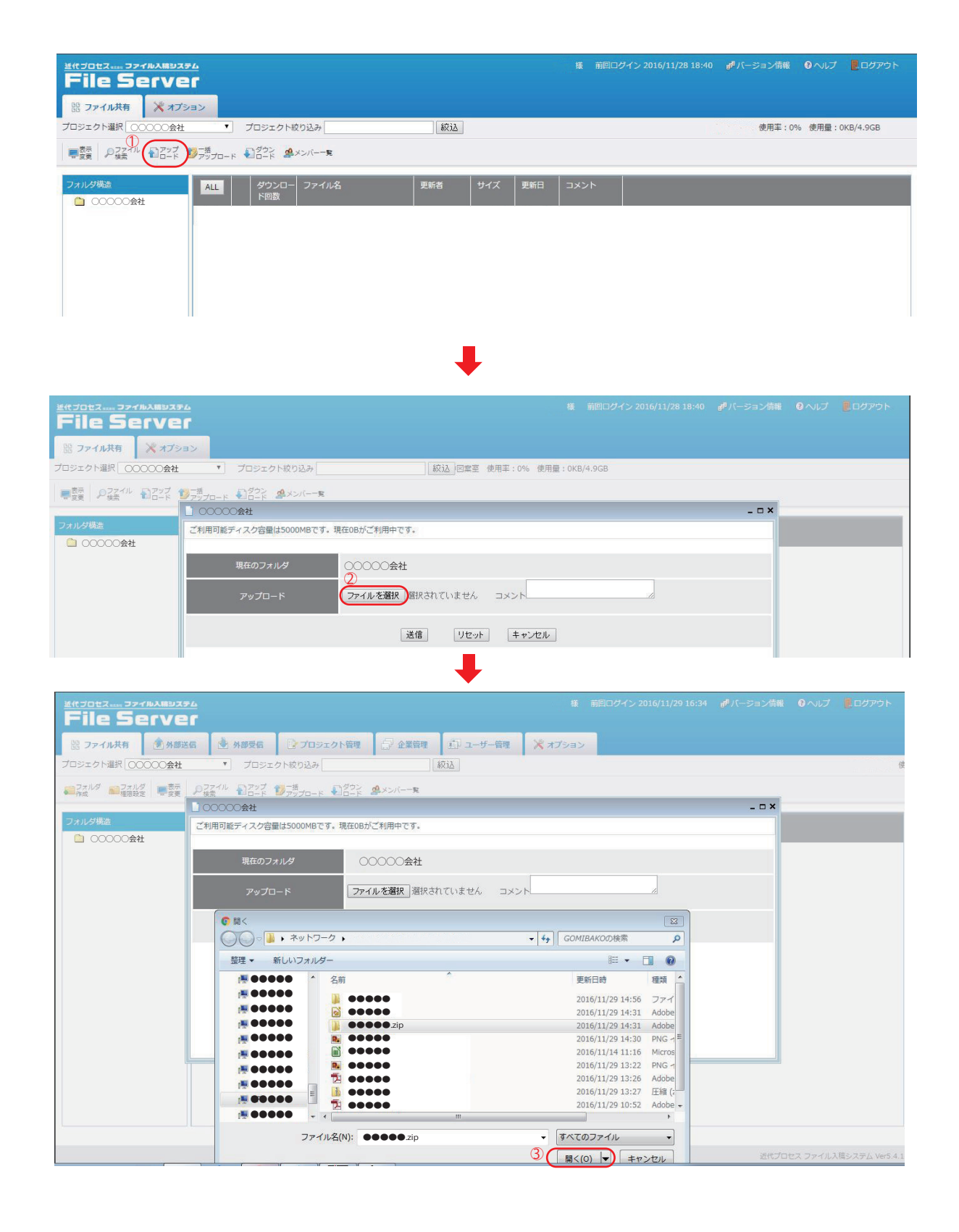

ファイルを選択すると以下の画面になりますので、必要であればコメントを追加して送信ボタンを押してください。確認画面は OK を押してください。

| File Serve                      | ▼ム 様 前回ログイン 2016/11/29 16:34 #『バージョン情報       |   |  |  |  |  |  |
|---------------------------------|----------------------------------------------|---|--|--|--|--|--|
| 闘 ファイル共有 🙆 外部送                  | 名 💩 外部受信 😰 プロジェクト管理 🗇 企業管理 🗗 ユーザー管理 💥 オブション  |   |  |  |  |  |  |
| プロジェクト選択 00000会社                | <ul> <li>プロジェクト絞り込み 級込 MB/149.9GB</li> </ul> |   |  |  |  |  |  |
| コフォルダ ロフォルダ 東京示<br>作成 国権限設定 東京東 |                                              |   |  |  |  |  |  |
|                                 | _ 00000会社 _ U X                              | _ |  |  |  |  |  |
| フォルタ構造                          | ご利用可能ディスク容量は5000MBです。現在0Bがご利用中です。            |   |  |  |  |  |  |
|                                 | 現在のフォルダ 00000会社 ④                            |   |  |  |  |  |  |
|                                 | アップロード     ファイルを選択     登録れされていません     コメント   |   |  |  |  |  |  |
|                                 | 5<br>送信 リセット キャンセル                           |   |  |  |  |  |  |
|                                 |                                              |   |  |  |  |  |  |
|                                 |                                              |   |  |  |  |  |  |

| ← → C ① nyukou.kinda                                                                    | aiprocess.co.jp/smoothfile/file/index                                                                                                    |                                                                                                    | ☆ 🖲 :                |
|-----------------------------------------------------------------------------------------|----------------------------------------------------------------------------------------------------|----------------------------------------------------------------------------------------------------|----------------------|
| 近代 単 Firefox ブックマーク   H: オフロセス・・・・ ファイルス解シス3   File Serve   説 ファイル共有   パ オブジ   プロジェクト選訳 | ▲ アドミンコンソール ■ LabProof SE<br>24<br>:「<br>コン<br>・」<br>プロジェクト校り込み                                                                                                    | nyukou.kindaiprocess.co.jp の内容: ×<br>ファイルをアップロードします。よろしいですか?<br>の 、 キャンセル  ドローン  ドローン  デー  ドローン  ドローン  ドロ | ♥パージョン積極 0へルプ 漫ログアウト |
| 東京市 P2アイル 1アップ<br>安美 P検索 10-ド                                                           | ■<br>「「「」」」<br>「」」」<br>「」」<br>「」」<br>「」」<br>「」」<br>「」」<br>「」」<br>「」」<br>「」」<br>「」」<br>「」」<br>「」」<br>「」」<br>「」」<br>「」」<br>「」」<br>「」」<br>「」」<br>「」」<br>「」」<br>「」」<br>「」」<br>「」」<br>「」」<br>「」」<br>「」」<br>「」<br>「 |                                                                                                    | - *                  |
| フォルダ構造                                                                                  | ご利用可能ディスク容量は5000MBです。現<br>現在のフォルダ                                                                                                    | 在OBがご利用中です。<br>〇〇〇〇〇〇会社                                                                                                    |                      |
|                                                                                         | アップロード                                                                                                    | ファイルを選択         ●●●●●● zip         コメント                                                                                                    |                      |
|                                                                                         |                                                                                                    | 送信 リセット キャンセル                                                                                                    |                      |
|                                                                                         |                                                                                                    |                                                                                                    |                      |
|                                                                                         |                                                                                                    | _                                                                                                    |                      |

| 送代プロセス・・・・ ファイルス編シス5<br>File Serve                                                                                                    | <u>⊷</u><br>Γ<br>∋≻            |               |             | 摄      | 前回ログイン 2016/11/28 18:40 | ₫ バージョン情報 | ロヘルプ | 2.ログアウト |
|----------------------------------------------------------------------------------------------------|--------------------------------|---------------|-------------|--------|-------------------------|-----------|------|---------|
| プロジェクト選択 00000会社                                                                                                    | <ul> <li>プロジェクト絞り込み</li> </ul> |               | 叙込          | 使用率:0% | 使用量:0KB/4.9GB           |           |      |         |
| ■表示<br>● 友示<br>● 友示<br>● カラアイル<br>● ファイル<br>● ファイ | ◎一括<br>アップロード ↓↓ダウン ▲メンバー一覧    |               |             |        |                         |           |      |         |
|                                                                                                    | 00000会社                        |               |             |        |                         | _ 🗆 ×     |      | _       |
| フォルダ構造                                                                                                    | ご利用可能ディスク容量は5000MBです。現         | R在16KBがご利用中です |             |        |                         |           |      |         |
| 〇〇〇〇〇〇会社                                                                                                    |                                |               |             |        |                         |           |      |         |
|                                                                                                    | 現在のフォルダ                        | 00000会社       |             |        |                         |           |      |         |
|                                                                                                    | アップロード                         |               |             |        | 0%                      |           |      |         |
|                                                                                                    |                                |               | Stop Upload | キャンセル  |                         |           |      |         |
|                                                                                                    |                                |               |             |        |                         |           |      |         |

手順4

アップロードが完了すると以下のようになります。

これでアップロードは完了です。

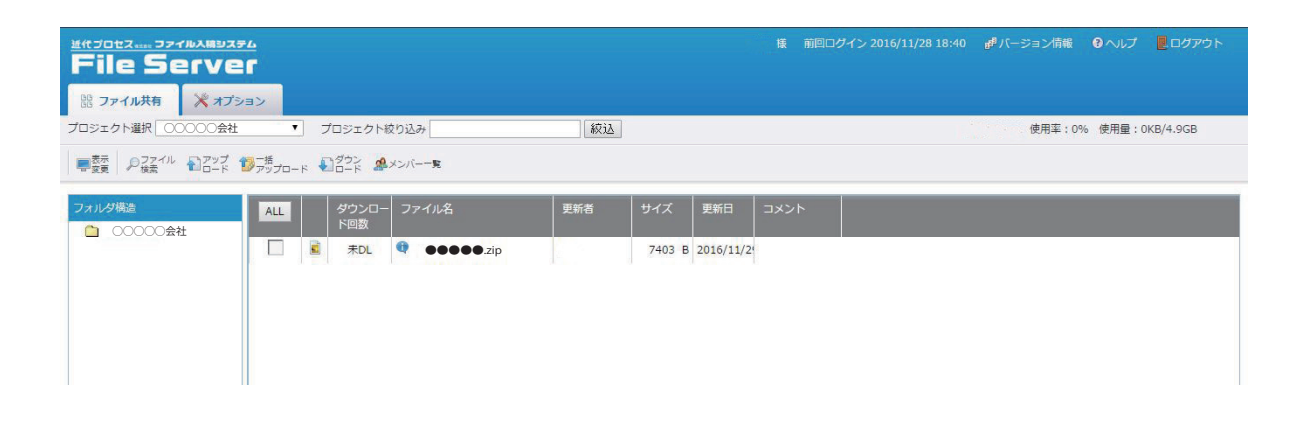

## 近代プロセス入稿ダウンロード方法

手順1

アップロード手順の1~2を行うと以下の画面なりますので、ダウンロードしたい ファイルを選択してダウンロードボタンを押してください。

| <u> 単代プロセス+++</u>                                                                                       |     |          |          |      | e <sup>#</sup> バージョン情報 |         |          |
|----------------------------------------------------------------------------------------------------|-----|----------|----------|------|------------------------|---------|----------|
| プロジェクト選択 00000会社 ・ プロジェクト絞り込み                                                                           | 紋込  |          |          |      | 使用率:0                  | % 使用量:( | KB/4.9GB |
|                                                                                                    |     |          |          |      |                        |         |          |
| フォルダ概念         ALL         ダウンロー         ファイル名           〇〇〇〇〇〇会社         下回数         「回数         ファイル名 | 更新者 | サイズ      | 更新日      | コメント |                        |         |          |
| Ţ<br>Ţ                                                                                                  |     | 7403 B 2 | 016/11/2 |      |                        |         |          |